## Portweiterleitung mit einem <u>TP-Link</u> Router

| totas<br>asck Senus<br>PS<br>stwork<br>Andd or Modiity a Virtual S<br>Service Port:<br>Ander of Modiity a Virtual S<br>Service Port:<br>Istamal Port:<br>Protect:<br>Protect:<br>Protect:<br>Istamal Port:<br>Istamal Port:<br>Istama                                                                                                    | erver Enbry<br>1980 (00-00 or X0)<br>19 (00. Enter a specific port number or leave it blank)<br>192.168.0.150<br>VI v   |
|----------------------------------------------------------------------------------------------------|----------------------------------------------------------------------------------------------------|
| Add or Modelly a Virtual 5 PS PS PS PS PS PS PS PS PS PS PS PS PS                                                                                                    | erver Enby<br>1980 000-000 or 200<br>10 000, Enter a specific port number or leave it blank)<br>192, 168,0, 150<br>NI w |
| PS<br>Invertis<br>Neteros<br>KCP<br>Internal Port: 0<br>Internal Port: 0<br>IP Address: 1<br>Protocot: J<br>Status: 1<br>Note: 1<br>Note: 1                                                                | 100-301 or 300<br>10 000. Enter a specific port number of leave it blank)<br>192. 168.0.150<br>10 v                     |
| Indensi Senice Port: 0<br>Intensi<br>ICP IP Address: 1<br>Intensi Port: 8<br>IP Address: 1<br>IP Address: 1<br>IP Addr                                                                            | 1980 000-301 or 300<br>19 000. Enter a specific port number or leave it blank)<br>192. 168.0.150<br>NI w                |
| Internal Port: 6 PAddress: 1 Protocol: A Protocol: A Internal Port: 6 PAddress: 1 Protocol: A Internal Tecorry Protocol: A Internal Ports Internal Ports Int                                                                                                    | 6 00. Enter a specific port number or leave it blank)<br>(92.168.0.150                                                  |
| CP IP Address: 1<br>Protocol: 7<br>Protocol: 7<br>P | 92.168.9.150<br>NI w                                                                                                    |
| resarding Protocol: /<br>Protocol: /<br>Let Tropering Status: /<br>Mg                                                                                                    | 197.186.0.150<br>Ni v                                                                                                   |
| tert Triggering Status: a                                                                                                    | w w                                                                                                    |
| lant Treggering Statures (                                                                                                    |                                                                                                    |
| INTE CONTRACTOR OF CONTRACTOR OF                                                                                                    | Enabled v                                                                                                    |
|                                                                                                    |                                                                                                    |
| Pap Common Service Part:                                                                                                    | -Select One v                                                                                                    |
| сыца                                                                                                    |                                                                                                    |
| inertal Control                                                                                                    | 544 Bat                                                                                                    |
| ceris Central                                                                                                    | DOVE OOLK                                                                                                    |
| arental Control<br>access Control                                                                                                    | Save Back                                                                                                    |

- 1. Öffnen Sie den Browser und rufen Sie Ihren Router auf.
- 2. Klicken Sie unter Forwarding auf Virtual Servers.
- 3. Klicken Sie auf Add New.
- <u>Service Port</u>: Wählen Sie hier den öffentlichen Portbereich den Sie freigeben wollen (frei wählbar, wir empfehlen einen 5 stelligen z.B. 10000 oder 53080).
- 5. <u>Internal Port</u>: Wählen Sie hier den lokalen Portbereich Ihres Gerätes aus (Standardweb Port: 80; SSL Port: 443).
- 6. <u>IP Address</u>: Tragen Sie hier das Gerät (die IP) ein, dass Sie aus dem Internet erreichbar machen wollen.
- 7. <u>Protocol</u>: Wählen Sie hier TCP oder All als Protokoll aus.
- 8. <u>Status</u>: Wählen Sie hier *Enable* damit die Portweiterleitung aktiv ist.
- *9. <u>Common Service Port</u>: Hier müssen Sie keine Auswahl treffen.*
- 10. Klicken Sie auf *Save* um die Einstellungen zu übernehmen.

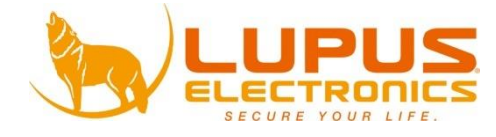